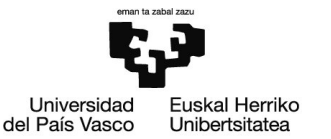

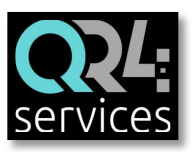

# INSTRUCCIONES PARA LA RESERVA Y EL ACCESO A LA SALA DE ESTUDIOS, COMEDOR Y SALA DE ORDENADORES

- 1. ALTA EN LA App QR4services:
- ✓ Nombre y apellidos
- ✓ Identificación: DNI (todo seguido y con la letra en mayúscula. Ej: 13456789X)
- Correo electrónico (debe ser único por persona)
- ✓ Contraseña
- A tener en cuenta:
  - Sólo podrá instalarse la App y acceder a la sala de estudios o al comedor el alumnado de la facultad.
  - Si una o un estudiante tuviera alguna incidencia al darse de alta en la App, deberá enviar un correo electrónico a: <u>info@qr4events.com</u>

## 2. ALTA DE RESERVAS:

## www.qr4services.com

• Desde la App se accede a la zona de reservas pulsando el menú de la parte superior derecha:

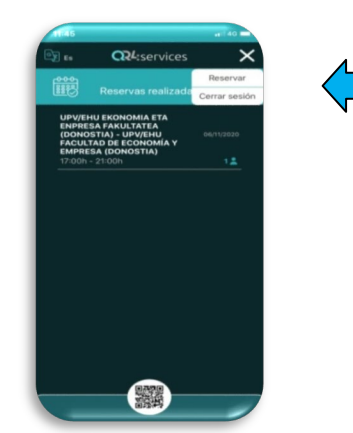

- Para realizar una reserva se debe introducir el DNI de la persona para la que se va reservar.
- Selección de asistente: ABONADO/A. Sólo se utilizará esta opción para realizar una reserva.
- Número de personas: Sólo se podrá reservar una plaza para una única persona usuaria.

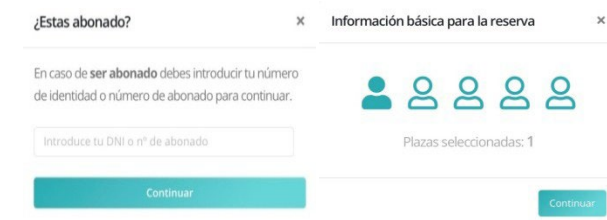

#### 3. NORMATIVA DE AFORO, TURNOS Y RESERVA PREVIA

- Apertura sala de estudios: de lunes a viernes en horario de 8:00 a 20:00 horas, en turnos de 1 hora.
- Apertura comedor: de lunes a viernes en horario de 13:00 a 15:30 horas, en turnos de 20 min.
- Cada domingo a las 19:30 se publicarán en la web <u>www.qr4services.com</u> los turnos disponibles para la semana siguiente. A partir de ese momento se podrán realizar las reservas.
- Todos los días a las 21:30 horas, las personas usuarias que tengan la App QR4services instalada en su móvil, recibirán una notificación en la que se les indicará que hay aforo disponible para el día siguiente. Desde ese momento, quien quiera acudir al día siguiente podrá reservar su plaza libremente.

### 4. ACCESO A LA SALA DE ESTUDIOS, AL COMEDOR Y SALA DE ORDENADORES

- Sólo accederán a ambos recintos aquellas personas que hayan reservado previamente a través de la aplicación.
- En caso de que no se haga un buen uso del recinto, nos veremos obligados a cerrar los espacios.
- Si la puerta está cerrada puedes abrirla con la tarjeta de estudiante de la UPV/EHU

## 5. CANCELACIÓN DE UNA RESERVA

• La reserva sólo se puede cancelar en la App QR4services antes de iniciarse el turno.

## 6. ATENCIÓN DE CONSULTAS/INCIDENCIAS

• Correo electrónico al que dirigir las consultas e incidencias:

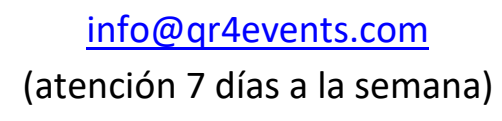